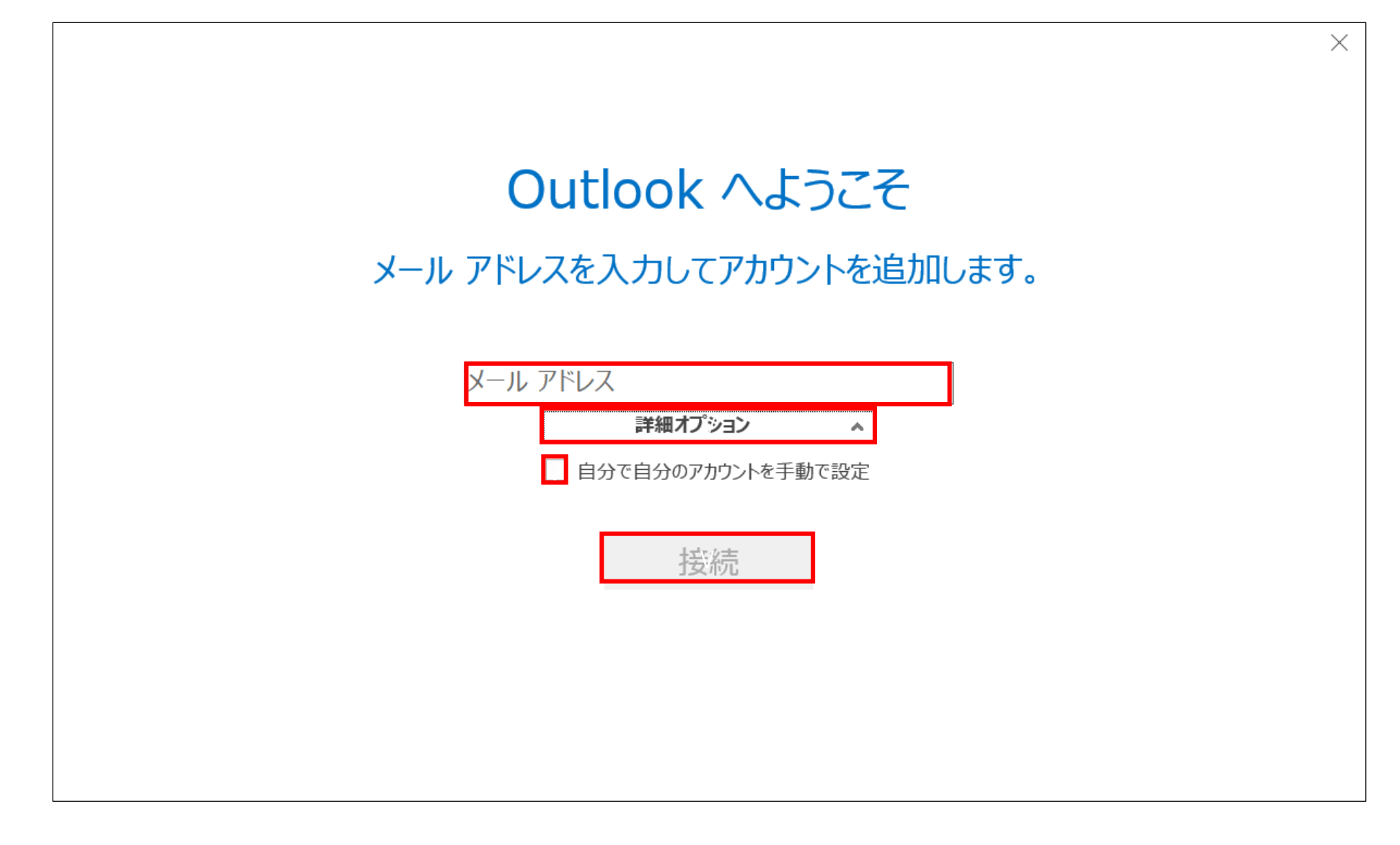

メールアドレスを入力し、「詳細オプション」をクリックして 「自分で自分のアカウントを手動で設定」にチェックを入れ 「接続」をクリックしてください。

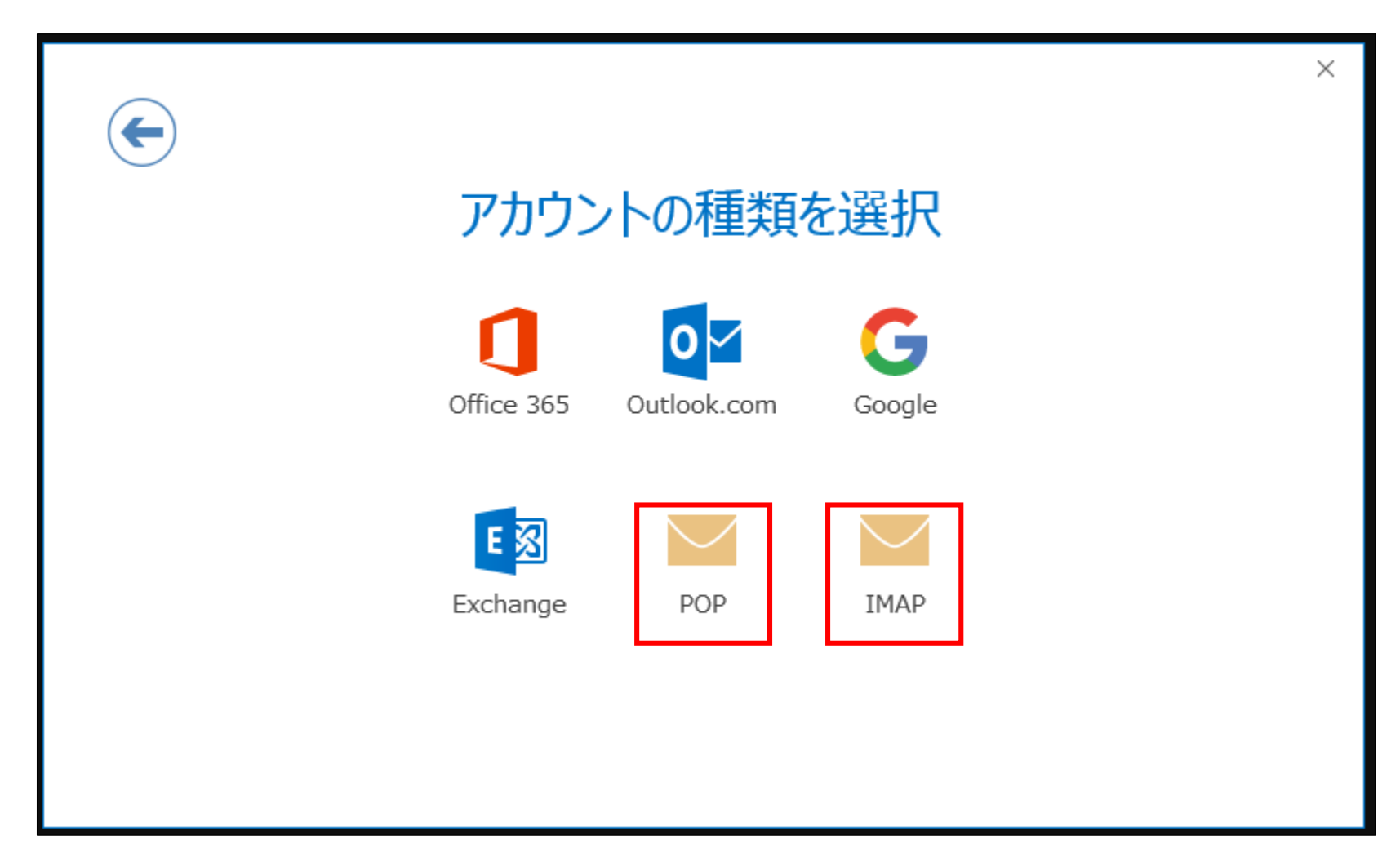

メールサーバーと同期したい場合: IMAP 上記の必要がない場合: POP を選択してください。

### IMAPの場合

受信メールサーバー プロバイダ指定のサーバー名 ポート 143 (SSL接続の場合は993) 送信メールサーバー プロバイダ指定のサーバー名 ポート 587 (SMTP認証ない場合は25) (SSL接続の場合は465)

を入力してください。

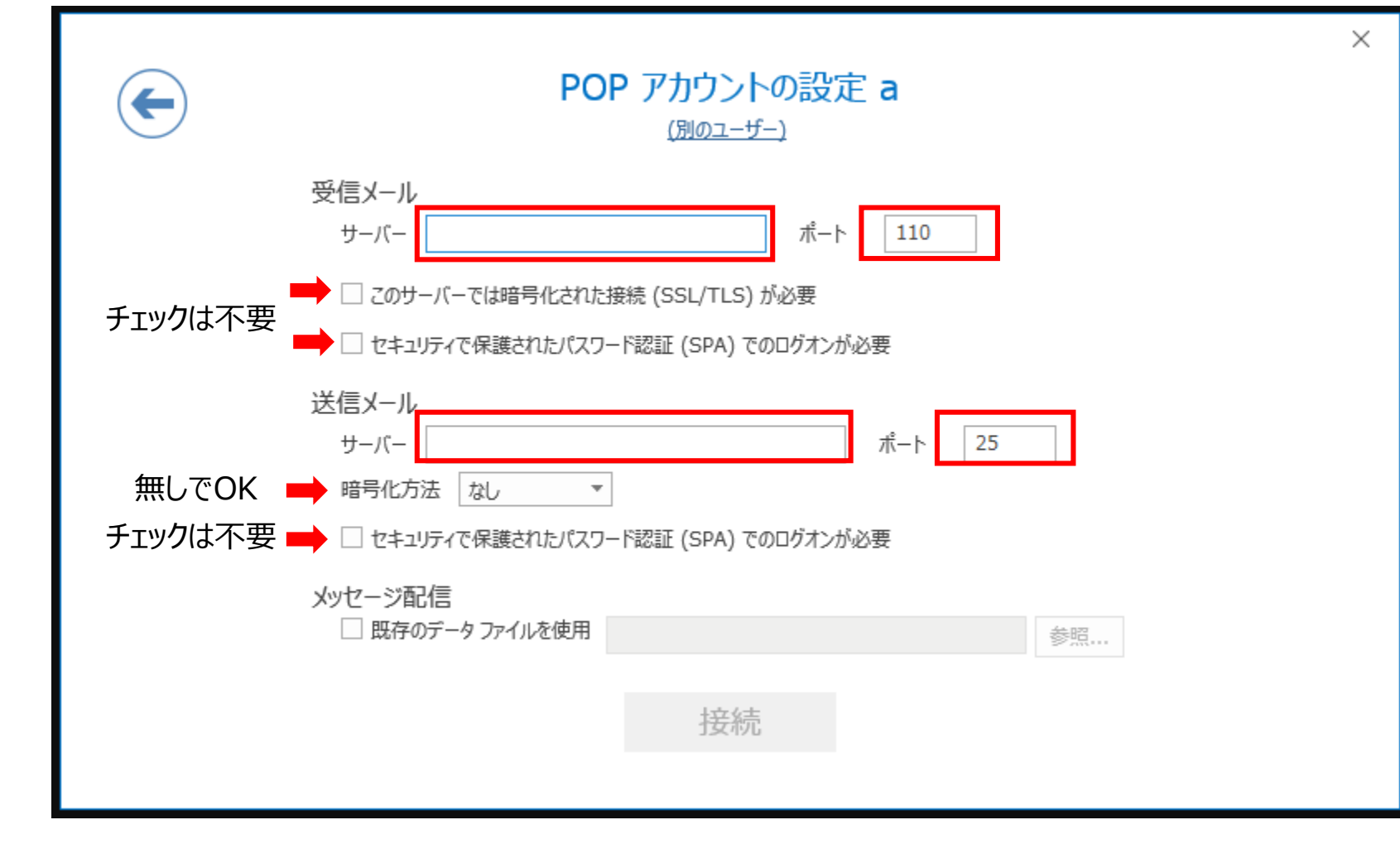

**POP**の場合

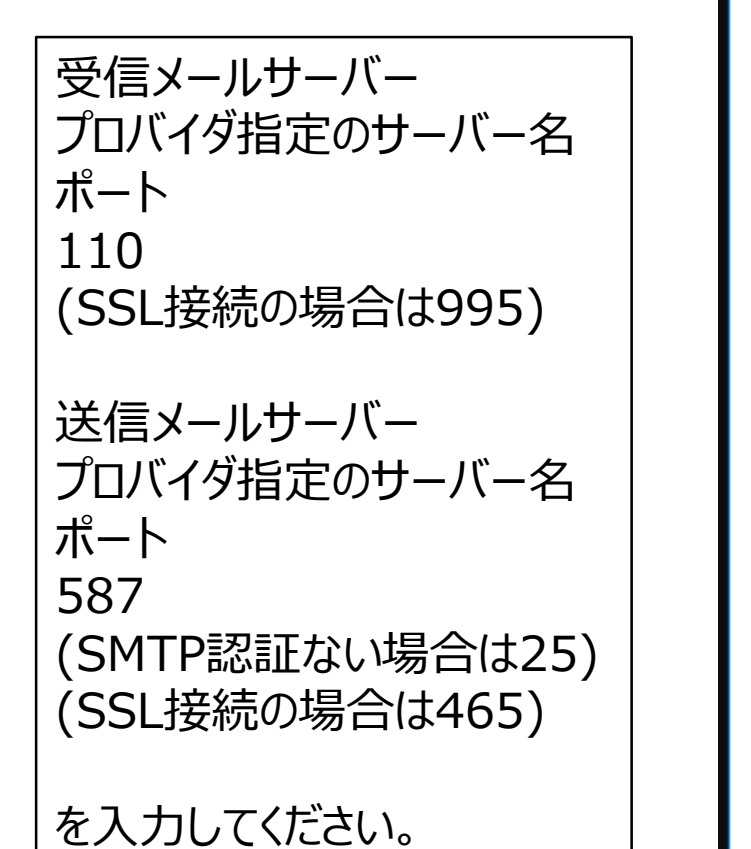

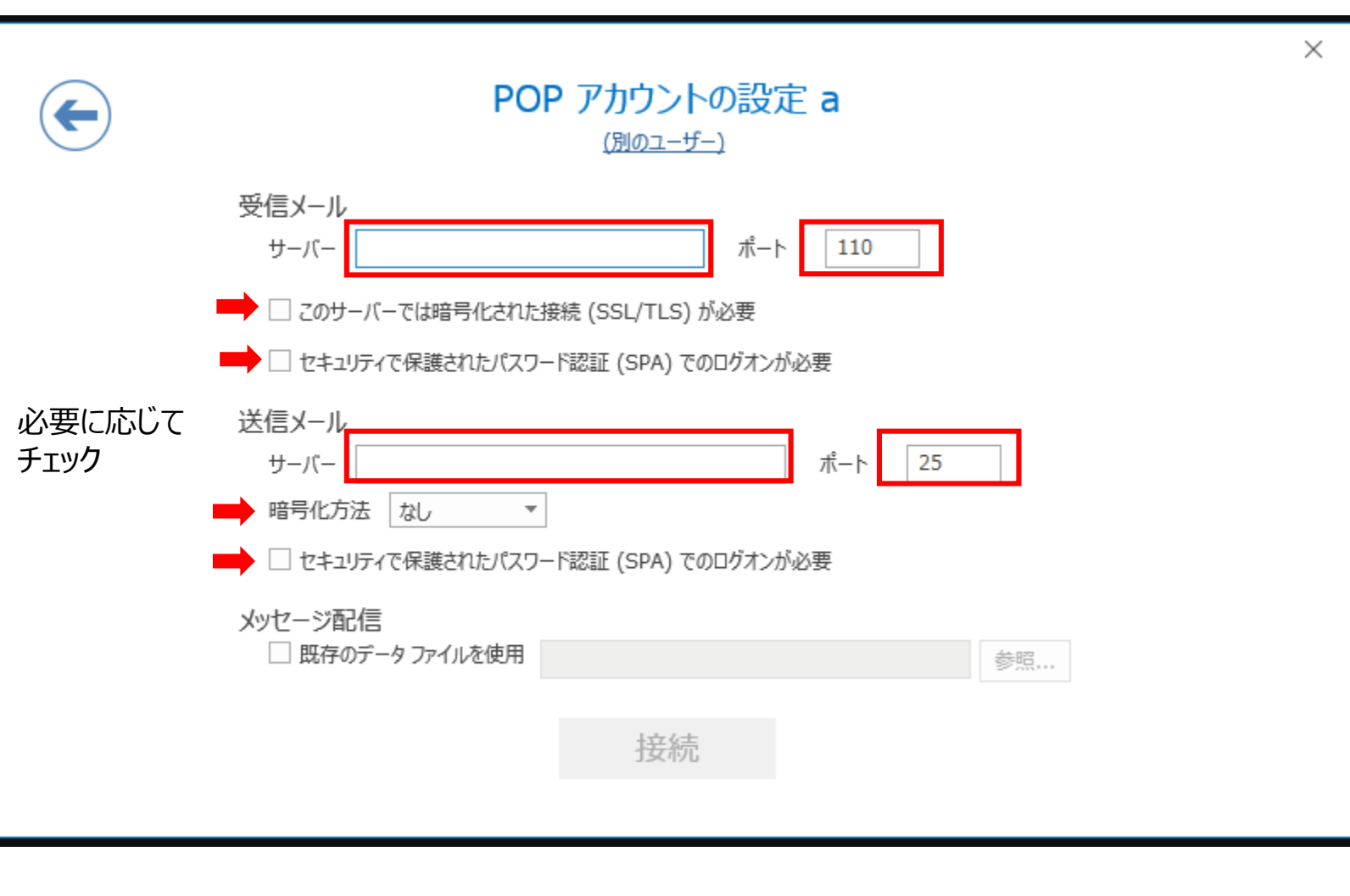

# この画面が表示されたら、

ユーザー名 プロバイダ指定のアカウント名

パスワード プロバイダ指定のパスワード

「パスワードをパスワード一覧 に保存する」に チェックを入れてOKをクリック してください。

| インター       | ・ネット電子メール -           | a                     | × |  |
|------------|-----------------------|-----------------------|---|--|
| <b>?</b> > | 次のサーバーのア              | カウント名とパスワードを入力してください。 |   |  |
| 3          | サーバー                  | a                     |   |  |
|            | ユーザー名( <u>U</u> ):    | a                     |   |  |
|            | パスワード( <u>P</u> ):    |                       |   |  |
|            |                       |                       |   |  |
| チェック       | <mark>・</mark><br>が必要 | OK キャンセル              | L |  |

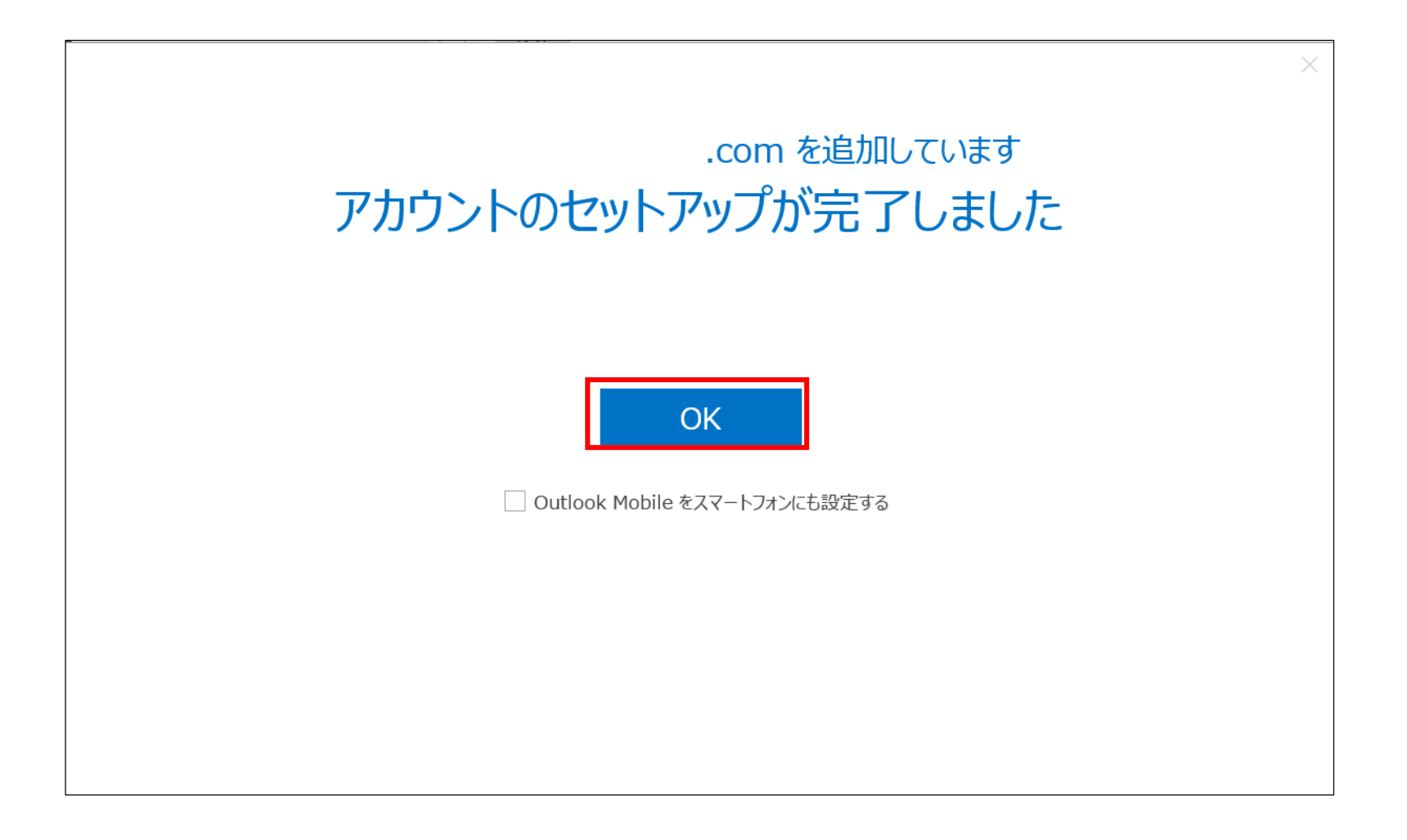

問題なければ、上記の画面が表示されます。 「OK」をクリックし、設定は完了となります。

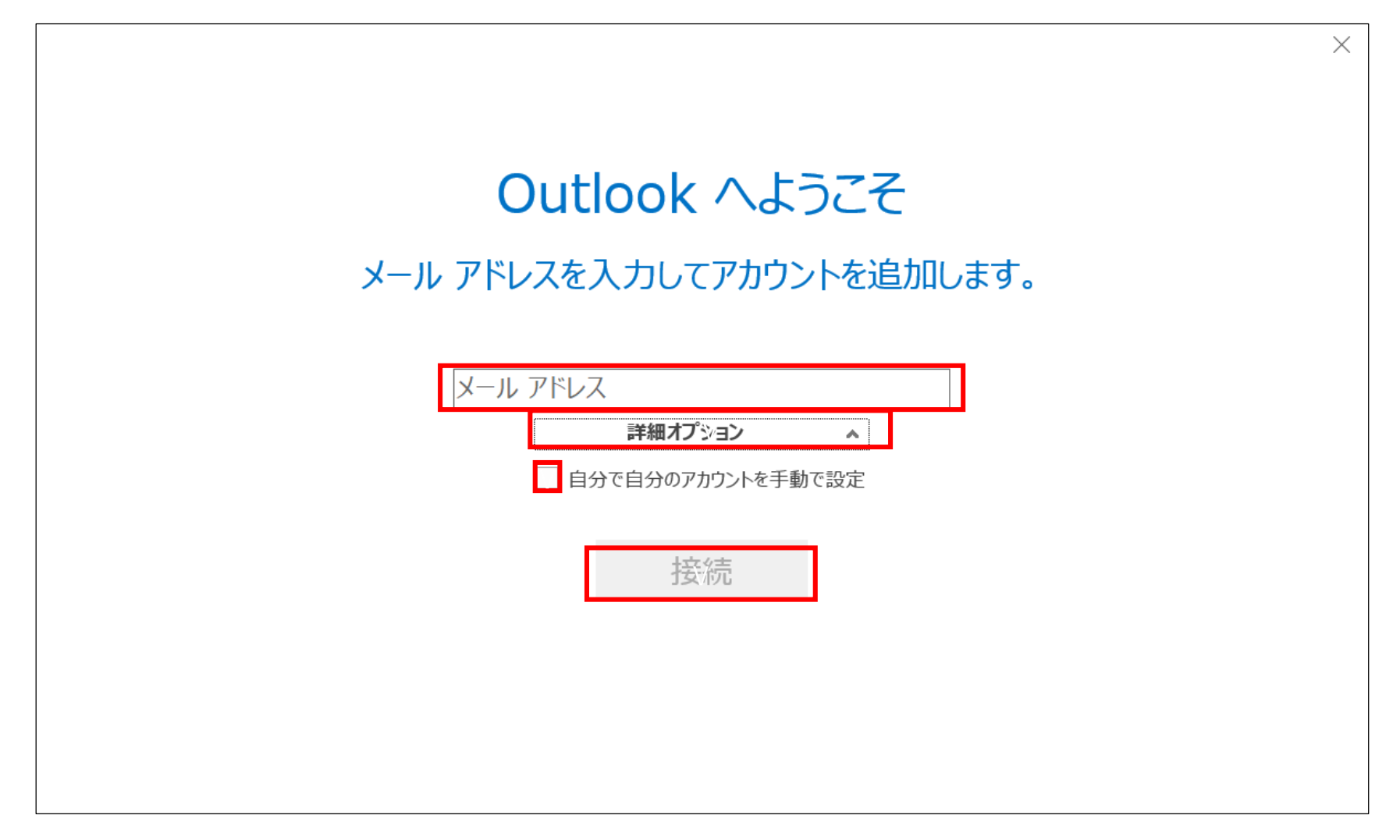

再度初めからやり直します。 メールアドレスを入力し、「詳細オプション」をクリックして 「自分で自分のアカウントを手動で設定」にチェックを入れ 「接続」をクリックしてください。

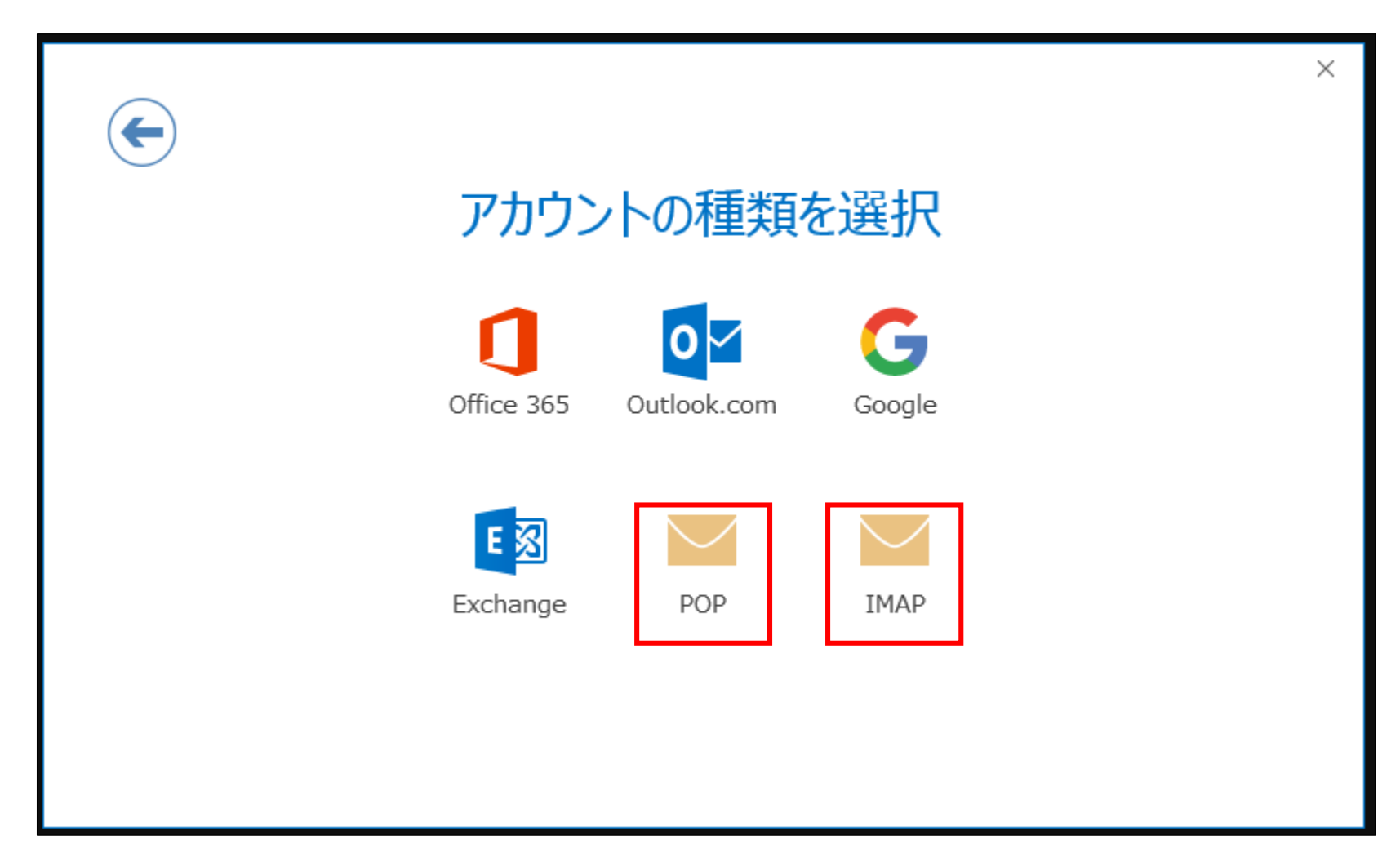

メールサーバーと同期したい場合: IMAP 上記の必要がない場合: POP を選択してください。

| <b>(</b> | ×<br>POP アカウントの設定 a<br>(別のユーザー)                                                                    |
|----------|----------------------------------------------------------------------------------------------------|
|          | 受信メール<br>サーバー ポート 110<br>□ このサーバーでは暗号化された接続 (SSL/TLS) が必要<br>□ セキュリティで保護されたパスワード認証 (SPA) でのログオンが必要 |
|          | 送信メール<br>サーバー ガート 25 〜 「587」へ変更<br>暗号化方法 なし マ<br>し セキュリティで保護されたパスワード認証 (SPA) でのログオンが必要             |
|          | メッセージ配信  田存のデータファイルを使用 参照…                                                                         |
|          | 接続                                                                                                 |

受信メールサーバー等が入った状態で上記画面が表示されますので、 <u>送信メールサーバーのポート番号のみ「587」へ変更</u>して「接続」を クリックしてください。 このあと、パスワード入力画面が表示されるのでアカウントのパスワードを入力してください。

| インターネット電子メール            | co.jp                | $\times$ |  |  |
|-------------------------|----------------------|----------|--|--|
| 🅐 次のサーバーのアナ             | ウント名とパスワードを入力してください。 |          |  |  |
| サーバー                    | .co.jp               |          |  |  |
| ユーザー名(U): co.jp         |                      |          |  |  |
| パスワード(P):               |                      |          |  |  |
| ✓ パスワードをパスワード一覧に保存する(S) |                      |          |  |  |
|                         | OK キャン               | セル       |  |  |

再度自動的にアカウント情報を検索し、パスワード入力画面になりますので、 プロバイダから提供されたユーザー名、パスワードを入力します。 ※ユーザー名が異なっている場合はここで修正します。

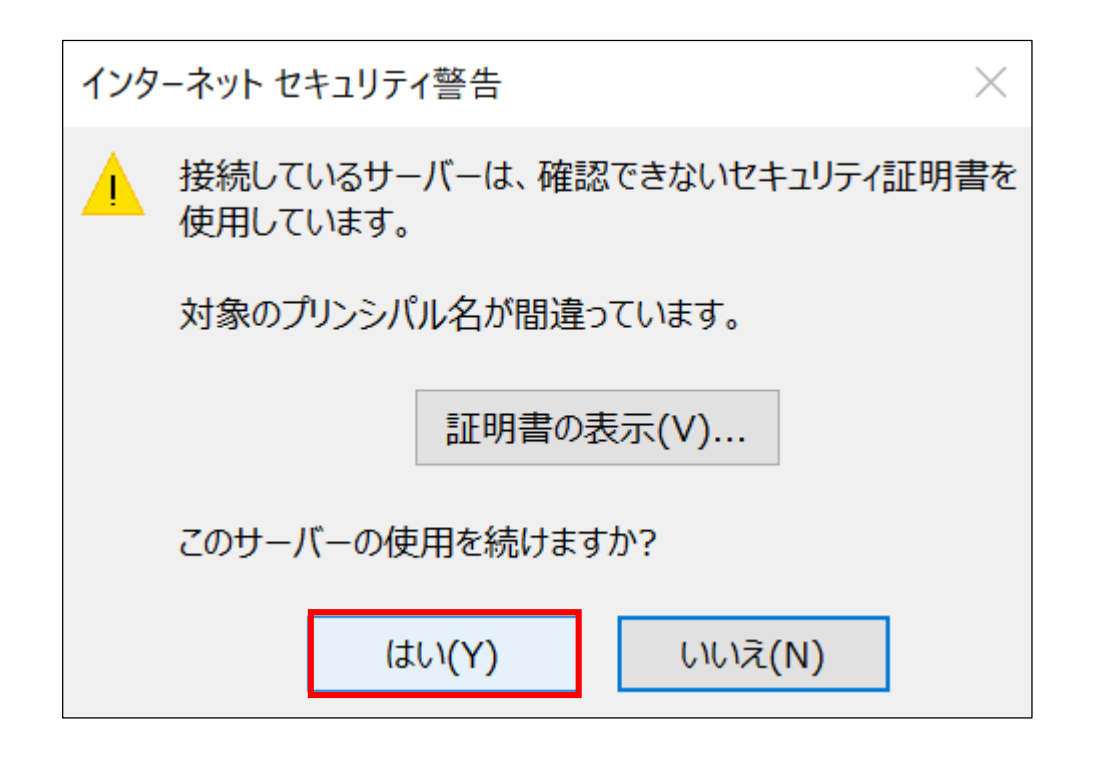

「セキュリティ警告」が出た場合「はい」で先に進めます。 (何回か出る場合がありますが、「はい」で進めてください)

警告が出ない場合は、次画面で設定は完了です。

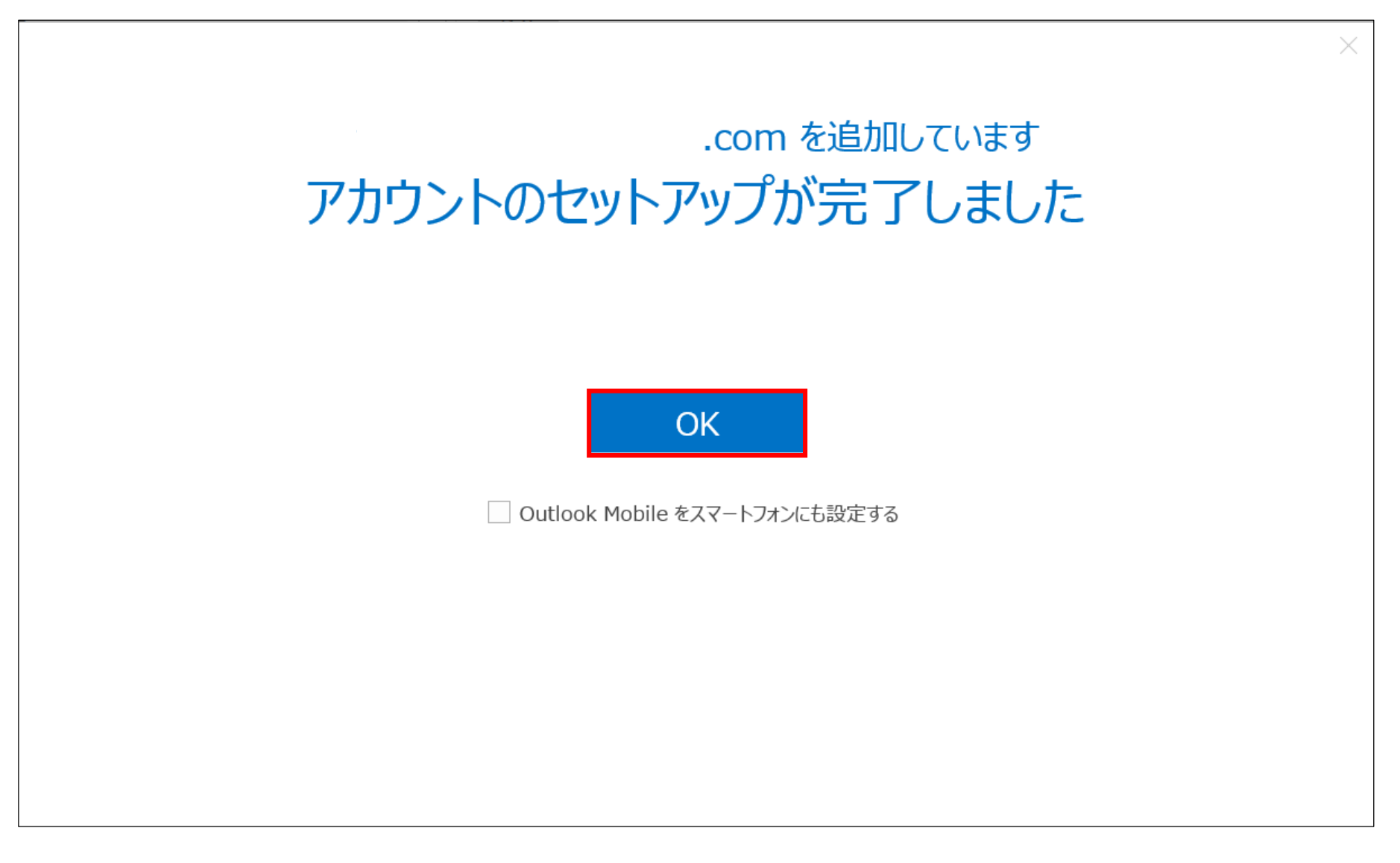

ー旦設定が完了します。「OK」で画面を閉じ、追加設定に移ります。 セキュリティ警告が出なかった場合は、ここで設定完了です。

| ファイル ホーム                                                                                   | 送受信 フォルダー                                                | 表示                        |                                                                                  |  |
|--------------------------------------------------------------------------------------------|----------------------------------------------------------|---------------------------|----------------------------------------------------------------------------------|--|
| <ul> <li>■</li> <li>新しい</li> <li>新しい</li> <li>新しい</li> <li>アイテム ▼</li> <li>新規作成</li> </ul> | <ul> <li>☆ 無視</li> <li>▲ クリーンアップ・<br/>剤除     </li> </ul> | 返信 全員に 転送 晒 その他・<br>返信 返信 | <ul> <li>         移動:?</li> <li>         ・・・・・・・・・・・・・・・・・・・・・・・・・・・・・</li></ul> |  |
| ▲お気に入り                                                                                     | く 現在のメールボック                                              | スの検索 (Ctrl+E) 🔎           | 現在のメールボックス 🔹                                                                     |  |
| 受信トレイ                                                                                      | すべて 未読                                                   | すべて 未読 日付 → 日付の新しいアイテム ↓  |                                                                                  |  |
| 送信済みアイテム<br>削除済みアイテム                                                                       | 2                                                        | こに表示するアイテムは見つかりませんでした     | •                                                                                |  |
| ▲ test3920@ng                                                                              | S…                                                       |                           |                                                                                  |  |
| 受信トレイ                                                                                      |                                                          |                           |                                                                                  |  |

設定の修正を行います。

トップ画面の「ファイル」をクリックします。

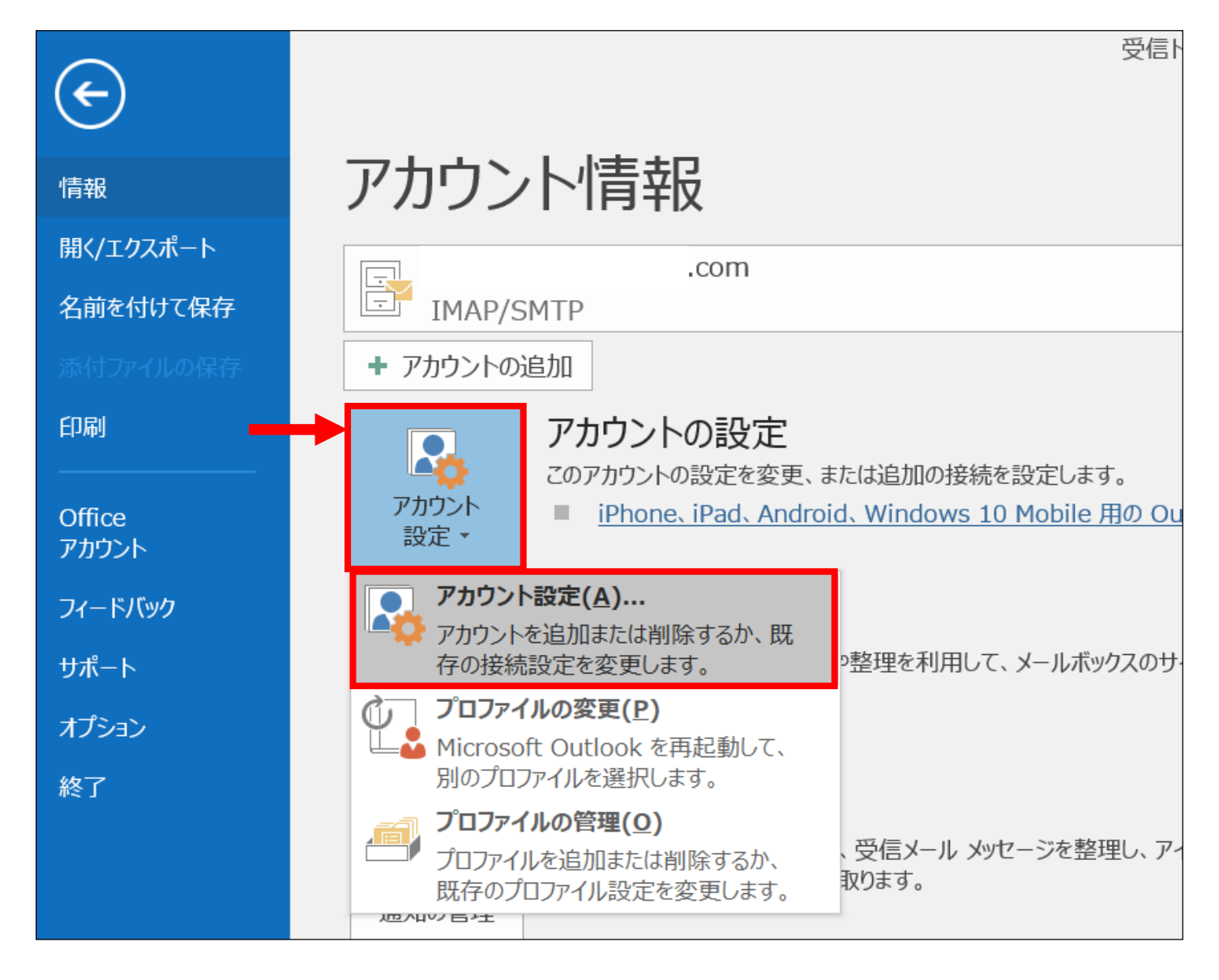

【情報】タブの【アカウント情報→アカウント設定】をクリックしてください。

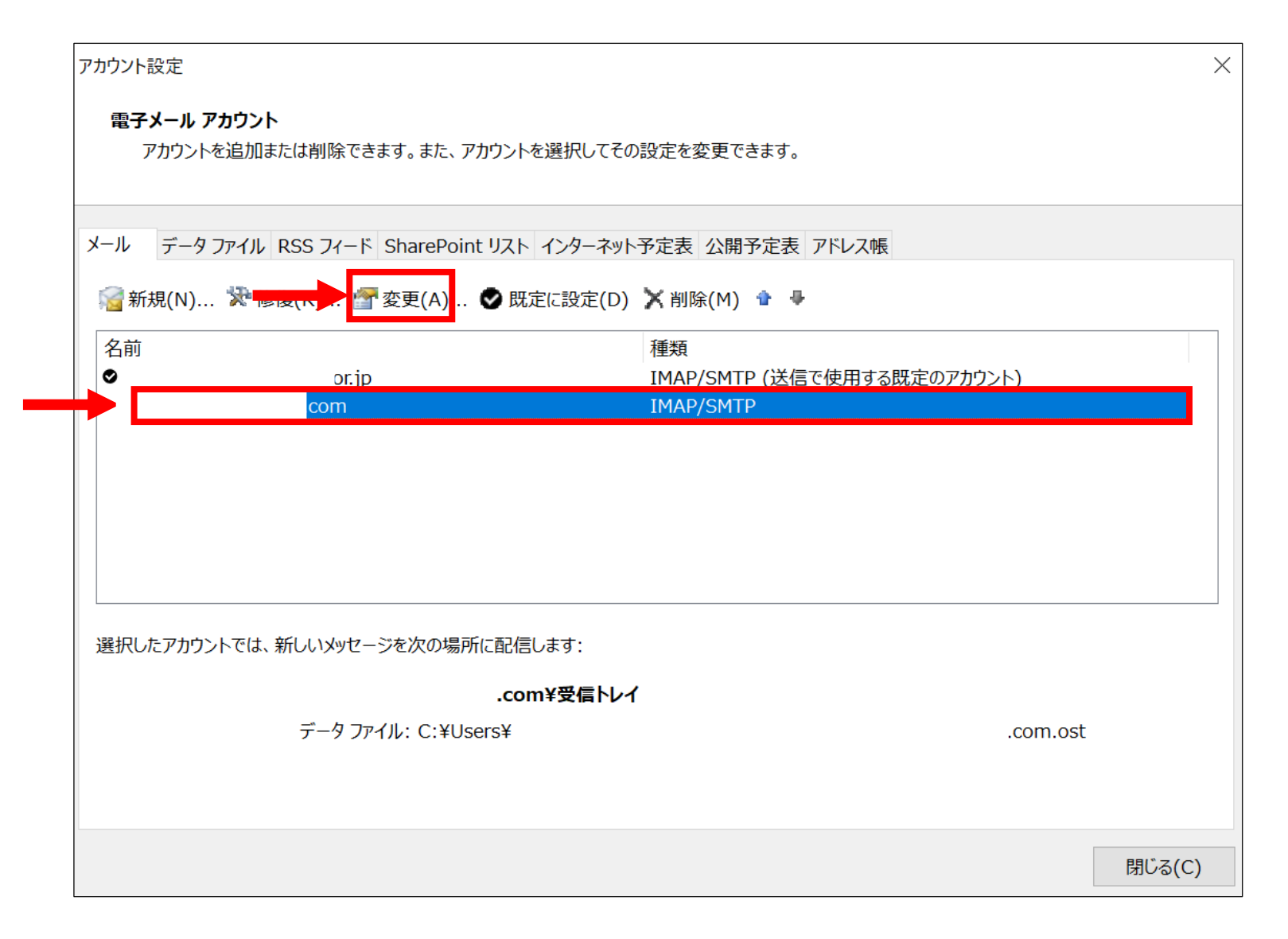

先ほど追加したメールアドレスを選択し「変更」をクリックします。

| アカウン  | トの変更 |
|-------|------|
| 11112 | いタヌ  |

#### POP と IMAP のアカウント設定

お使いのアカウントのメール サーバーの設定を入力してください。

| ユーザー情報                                                                              |                 | アカウント設定のテスト                                                                                                    |  |  |  |
|-------------------------------------------------------------------------------------|-----------------|----------------------------------------------------------------------------------------------------|--|--|--|
| 名前(Y):                                                                              | com             | アカウントをテストして、入力内容が正しいかどうかを確認することをお勧めしま<br>ナ                                                                       |  |  |  |
| 電子メール アドレス(E):                                                                      | com             | 9 •                                                                                                    |  |  |  |
| <b>サーバー情報</b><br>アカウントの種類(A):                                                       | IMAP            | アカウント設定のテスト(T)                                                                                                   |  |  |  |
| 受信メール サーバー(I):                                                                      | i .com          | ✓ [次へ] をクリックしたらアカウント設定を自動的にテストする(S)                                                                              |  |  |  |
| 送信メール サーバー (SMTP)(O):                                                               | .com            |                                                                                                    |  |  |  |
| メール サーバーへのログオン情報                                                                    |                 |                                                                                                    |  |  |  |
| アカウント名(U):                                                                          | com             | オフラインにしておくメール: すべて                                                                                               |  |  |  |
| パスワード(P):                                                                           | *****           | and the second second second second second second second second second second second second second second second |  |  |  |
| マパス                                                                                 | ✓ パスワードを保存する(R) |                                                                                                    |  |  |  |
| □ メール サーバーがセキュリティで保護されたパスワード認証 (SPA) に対応して<br>いる場合には、チェック ボックスをオンにしてください(Q) 詳細設定(M) |                 |                                                                                                    |  |  |  |
|                                                                                     |                 | 次へ(N) > キャンセル ヘルプ                                                                                                |  |  |  |

 $\times$ 

尜

### プロバイダ指定の情報と相違がある場合は

修正を行ってください。

「詳細設定」も確認します。

| インターネット電子メール設定                                                                  | ×         インターネット電子メール設定         ×                                                                                                    |
|---------------------------------------------------------------------------------|----------------------------------------------------------------------------------------------------|
| 全般 送信サーバー 詳細設定                                                                  | 全般 送信サーバー 詳細設定                                                                                                    |
| ✓ 送信サーバー (SMTP) は認証が必要(O)                                                       | サーバーのポート番号                                                                                                    |
| ● 受信メール サーバーと同じ設定を使用する(U)                                                       | 受信サーバー (IMAP)(I): 993 標準設定(D)                                                                                                    |
| ○次のアカウントとパスワードでログオンする(L)                                                        | 使用する暗号化接続の <mark>種類(E):</mark> SSL/TLS ~                                                                                                    |
| アカウント名(N):                                                                      | 送信サーバー (SMTP)(O): 25                                                                                                    |
| パスワード(P):                                                                       | 使用する暗号化接続の種類(C): なし ~                                                                                                    |
| <ul> <li>✓ パスワードを保存する(R)</li> <li>□ セキュリティで保護されたパスワード認証 (SPA) に対応(Q)</li> </ul> | サーバーのタイムアウト(T)<br>短い ● 長い 1 分<br>フォルダー<br>ルートフォルダーのパス(F):<br>送信済みアイテム<br>□ 送信済みアイテム<br>□ アイテムを削除対象としてマークするが、自動的には移動しない(K)<br>削除対象としてマークするが、自動的には移動しない(K)<br>削除対象としてマークされたアイテムは、メールボックス内のアイテムが消去<br>されたときに完全に削除されます。<br>▽ オンライン中にフォルダーを切り替えたらアイテムを消去する(P) |
| ОК <b>+</b> †>                                                                  | セル OK キャンセル                                                                                                    |

「詳細設定」の

「送信サーバー」「詳細設定」タブの内容も確認し、プロバイダ情報と相違ある場合は修正します。 ※ポート番号、暗号化の種類などが異なっている場合が多いです。 受信ポート「110」暗号化「なし」等設定変更を行ってください。

| アカウントの変] |
|----------|
|----------|

#### POP と IMAP のアカウント設定

お使いのアカウントのメール サーバーの設定を入力してください。

| ユーザー情報                                                                              |                 | アカウント設定のテスト                                                                                                    |  |  |  |
|-------------------------------------------------------------------------------------|-----------------|----------------------------------------------------------------------------------------------------|--|--|--|
| 名前(Y):                                                                              | com             | アカウントをテストして、入力内容が正しいかどうかを確認することをお勧めしま                                                                            |  |  |  |
| 電子メール アドレス(E):                                                                      | com             | 9 •                                                                                                    |  |  |  |
| サーバー情報                                                                              |                 | アカウント設定のテスト(T)                                                                                                   |  |  |  |
| アカウントの種類(A):                                                                        | IMAP ~          |                                                                                                    |  |  |  |
| 受信メール サーバー(I):                                                                      | i .com          | [◇ [バハ] をクリックしたらア カウント設定を自動的にアスト9る(5)                                                                            |  |  |  |
| 送信メール サーバー (SMTP)(O):                                                               | .com            |                                                                                                    |  |  |  |
| メール サーバーへのログオン情報                                                                    |                 |                                                                                                    |  |  |  |
| アカウント名(U):                                                                          | com             | オフラインにしておくメール: すべて                                                                                               |  |  |  |
| パスワード(P):                                                                           | *****           | and the second second second second second second second second second second second second second second second |  |  |  |
| √ パス                                                                                | ✓ パスワードを保存する(R) |                                                                                                    |  |  |  |
| □ メール サーバーがセキュリティで保護されたパスワード認証 (SPA) に対応して<br>いる場合には、チェック ボックスをオンにしてください(Q) 詳細設定(M) |                 |                                                                                                    |  |  |  |
|                                                                                     |                 | 次へ(N) > キャンセル ヘルプ                                                                                                |  |  |  |

 $\times$ 

尜

## 「詳細設定」の確認も完了したら「次へ」で進みます。

| テスト アカウント設定                                              |                |  |       |  |
|----------------------------------------------------------|----------------|--|-------|--|
| すべてのテストが完了しました。 [閉じる] をクリックして続行してください。                   |                |  | 中止(S) |  |
|                                                          | 閉じる(C)         |  |       |  |
| タスク エラー                                                  |                |  |       |  |
| タスク<br>✓ 受信メール サーバー (IMAP) へのログオン<br>✓ テスト電子メール メッセージの送信 | 状況<br>完了<br>完了 |  |       |  |

テストが問題なく完了したら「閉じる」をクリックして完了します。

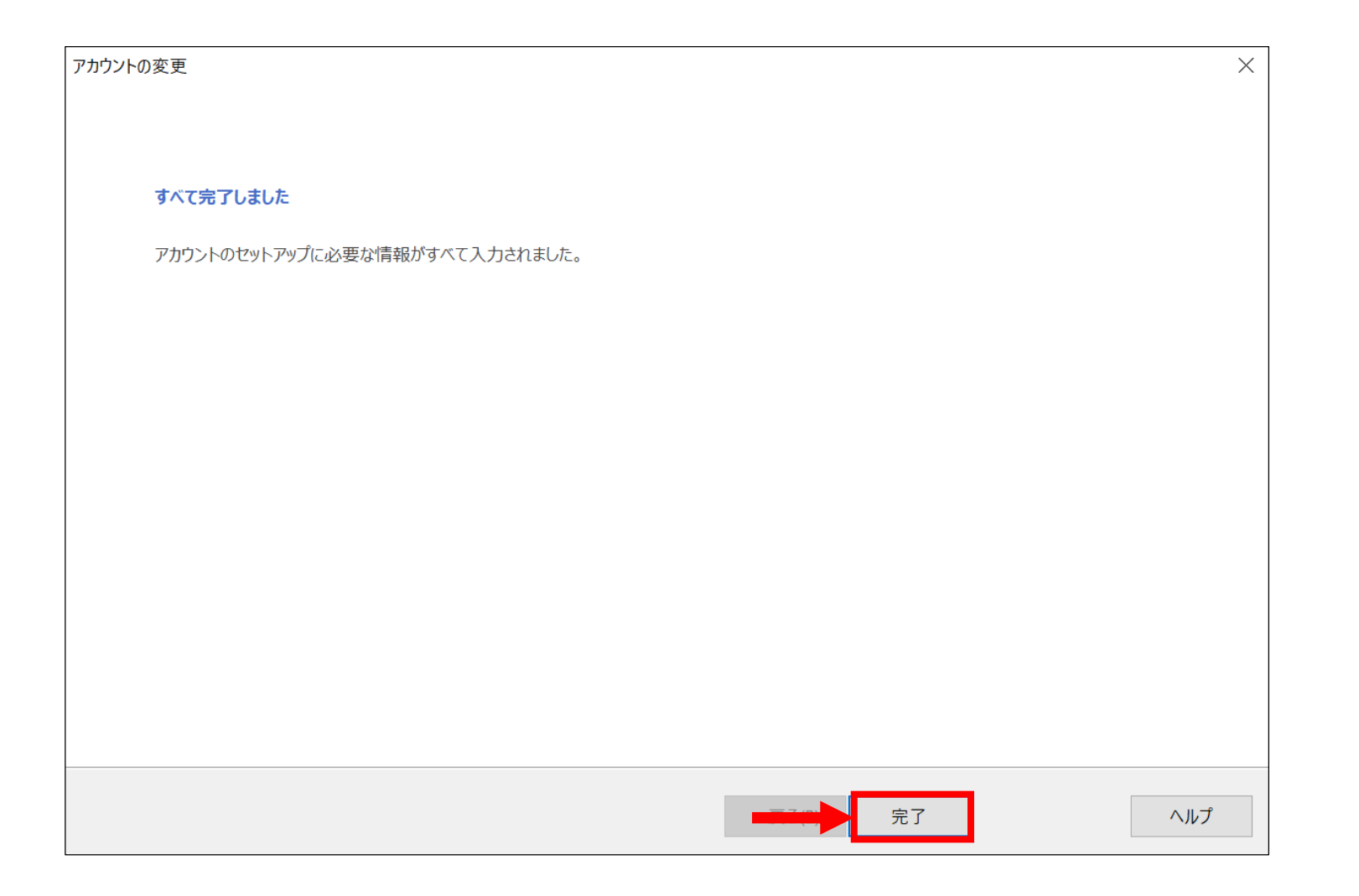

上記の画面が出たら「完了」をクリックして設定を完了します。